Созарта Слайда Слайда

σ

Буфер обм... Вставить все Очистить все

Выберите вставляемый

МИНИСТЕРСТВО ЗДРАВООХРАНЕНИЯ РЕСПУБЛИКИ ДАГЕСТАН Государственное бюджетное профессиональное образовательное учреждение Республики Дагестан «Дагестанский базовый медицинский колледж им. Р.П.Аскерханова»

Презентация1 - PowerPoint (Сбой активации продукта

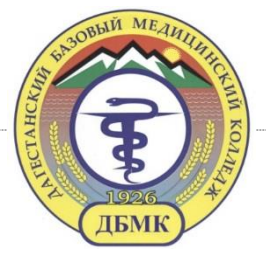

## Основы работы в MS PowerPoint

#### Подготовил: Рамазанова Э.Б.

Активация Window

🚔 Заметки 🛛 🐺 Примечания

Чтобы активировать Windows, перейдите в раздел "Параметры".

🔨 🌈 📮 РУС

Cp 13.01.21

**Q** Общий доступ

15 - 1 - 16 - 1

Слайд 1 из 1 🛛 🖓 русский

Параметры 🔻

## Понятие и основное назначение Microsoft PowerPoint ?

Microsoft Power Point – одна из прикладных программ Microsoft Office, предназначенная для создания и демонстрации презентаций.

**Основное назначение** - красочное представление информации в виде презентаций.

MS PowerPoint предоставляет широкий выбор готовых решений для создания высокопрофессиональных презентаций.

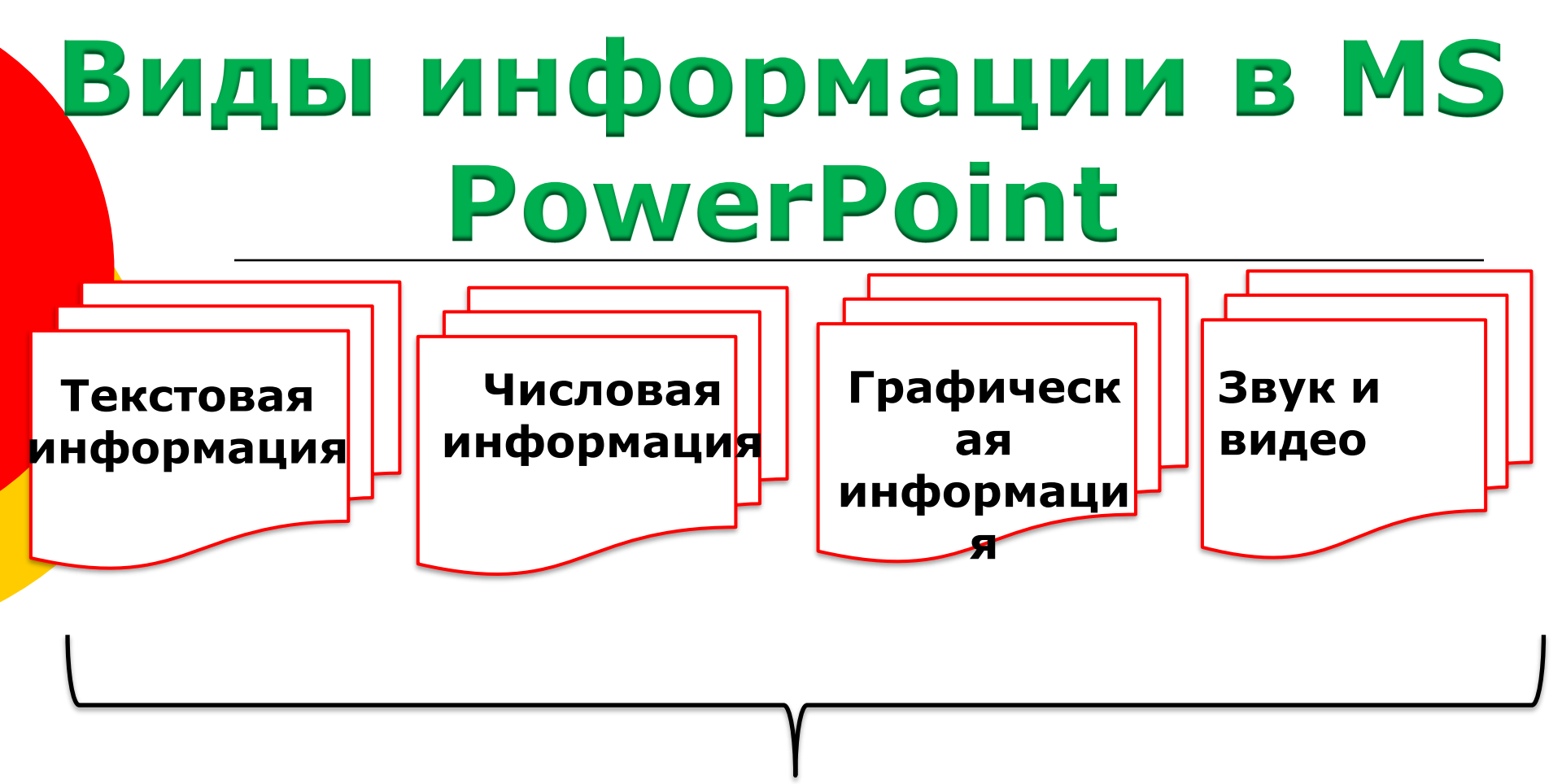

### Эффективные слайды презентации MS PowerPoint

## Презентация

Презентация это **набор** слайдов, объединённых **ВОЗМОЖНОСТЬЮ** перехода от одного слайда к другому и хранящихся в общем файле. В одной презентации может быть произвольное число слайдов.

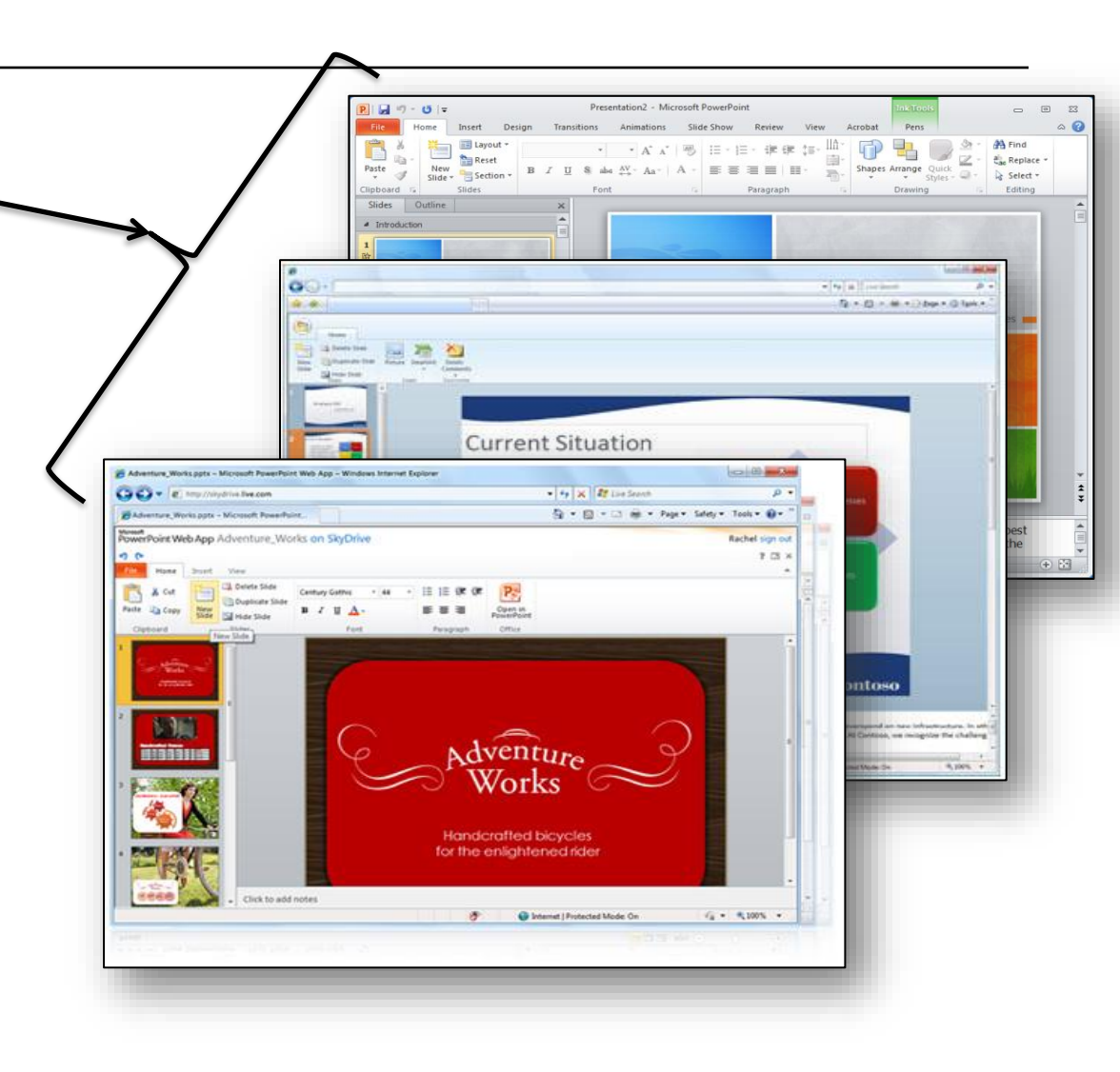

# Слайд

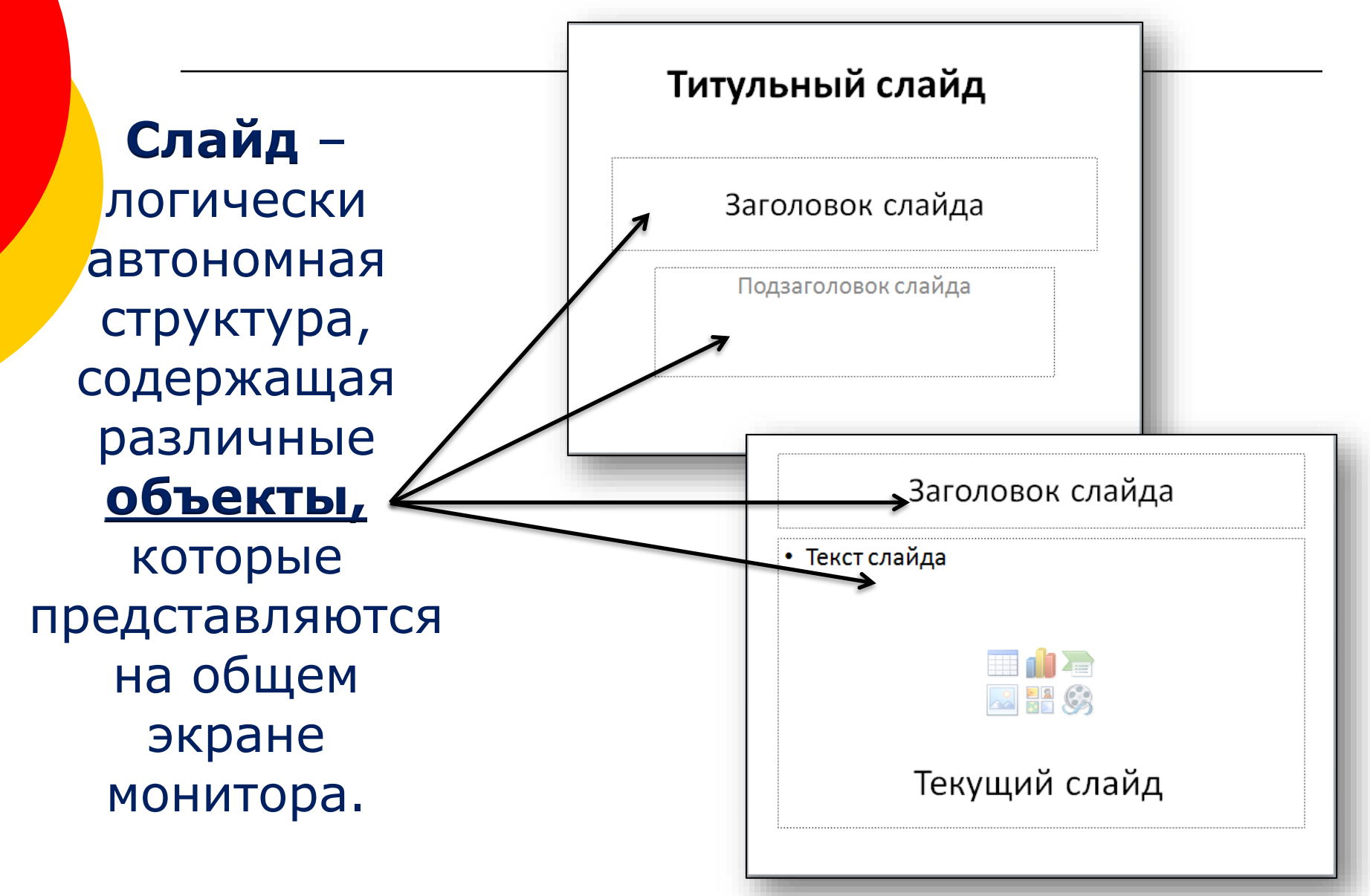

# Объекты

Объекты – это значащие элементы слайда, например, текст, рисунок, диаграмма и др. Объекты можно располагать на любом месте слайда, перемещать, удалять, редактировать и накладывать один на другой.

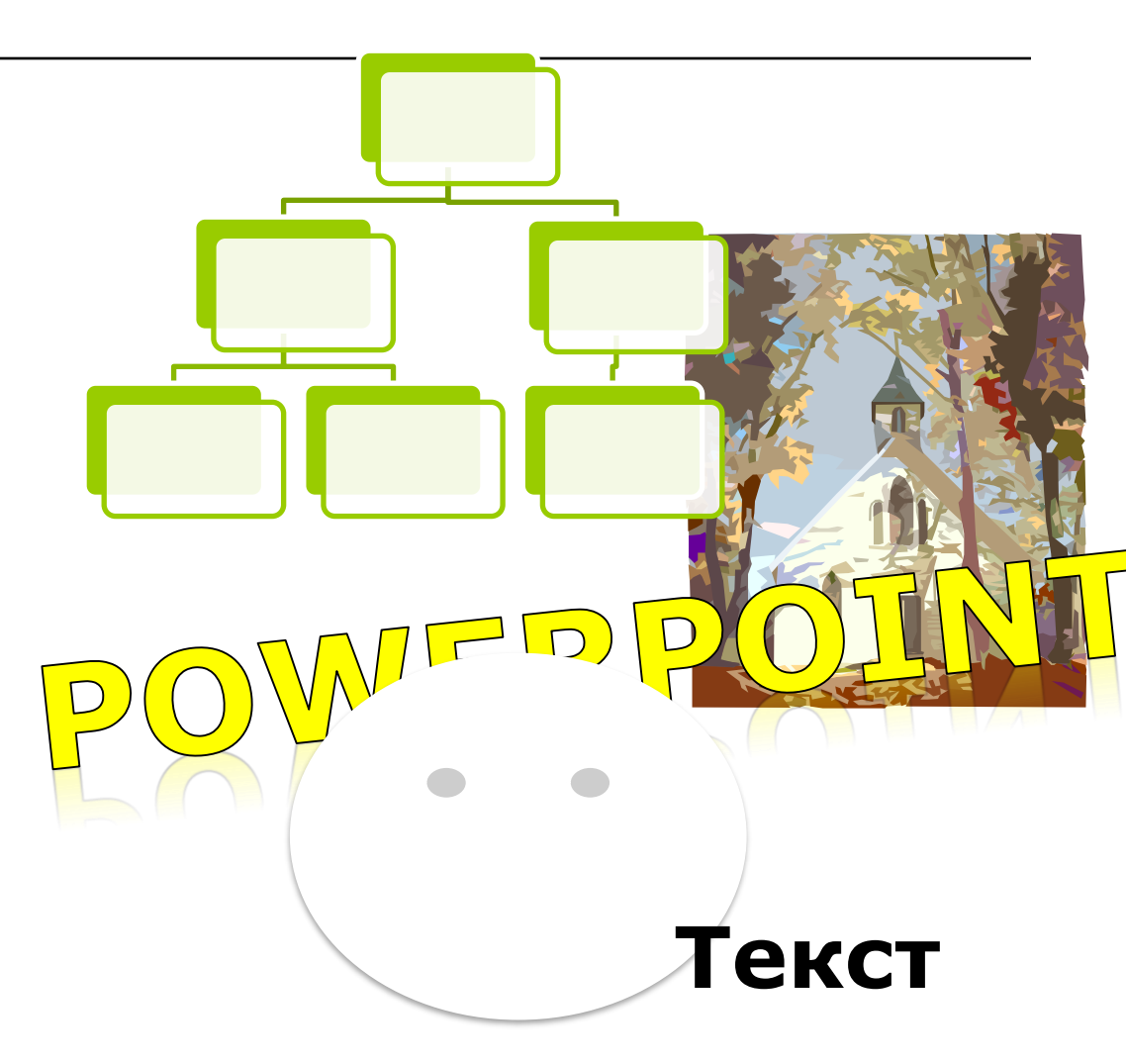

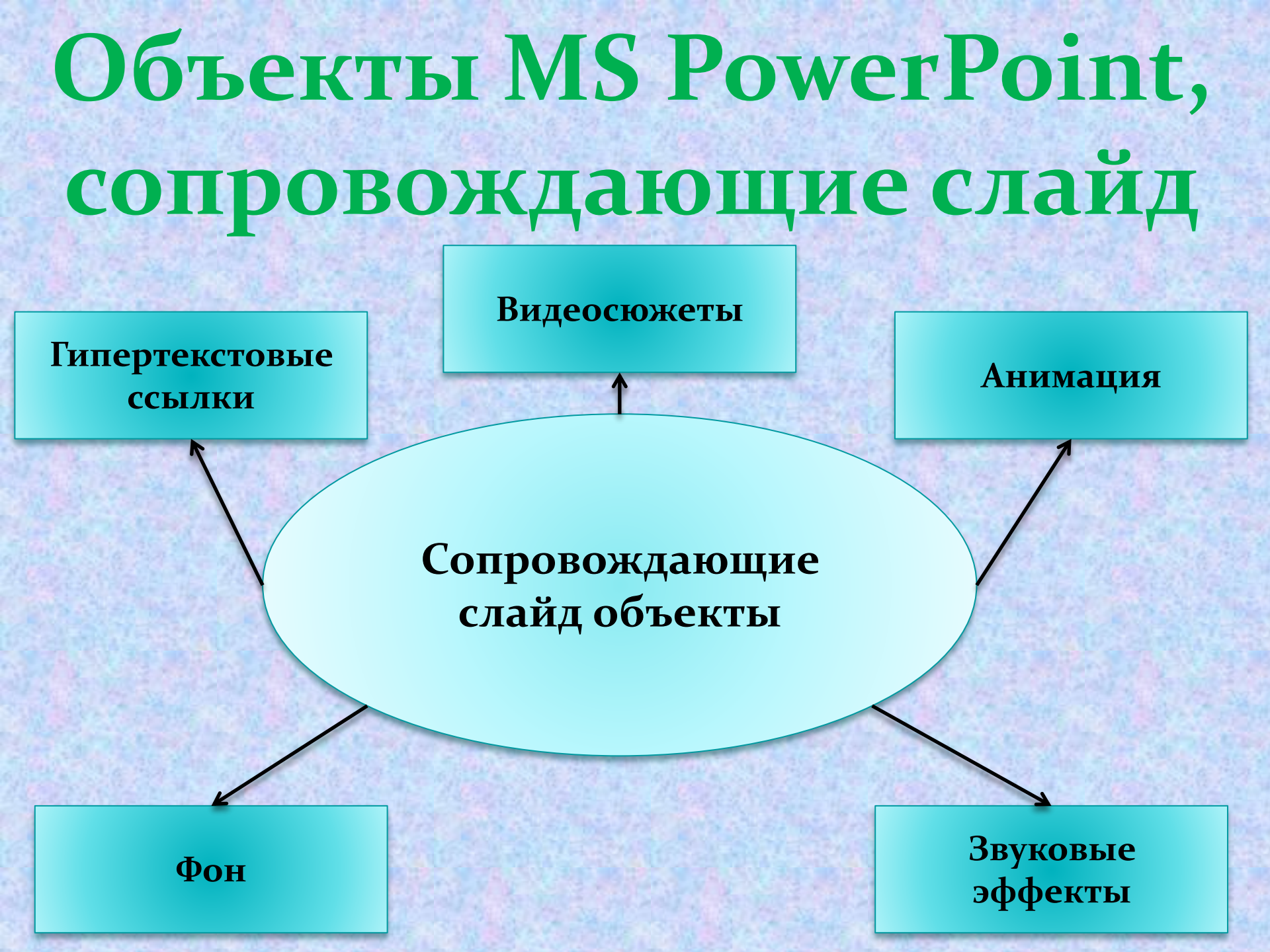

## Анимация

Анимация – это процесс добавления к тексту или объекту специального видеоили звукового эффекта. Анимационные эффекты можно добавлять к любому объекту, расположенному на слайде.

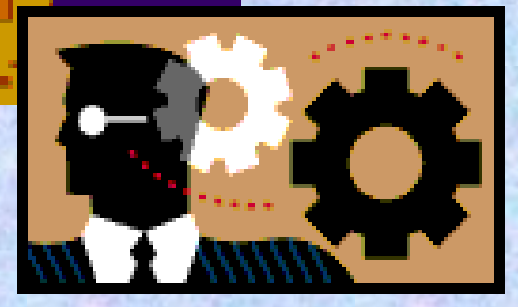

## Анимационная схема

Анимационная схема WERPOI - ЭТО предопределенный тип смены слайдов и библиотека анимационных эффектов, применяемых к объектам слайда.

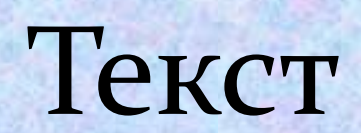

### Тип анимационных эффектов в MS PowerPoint

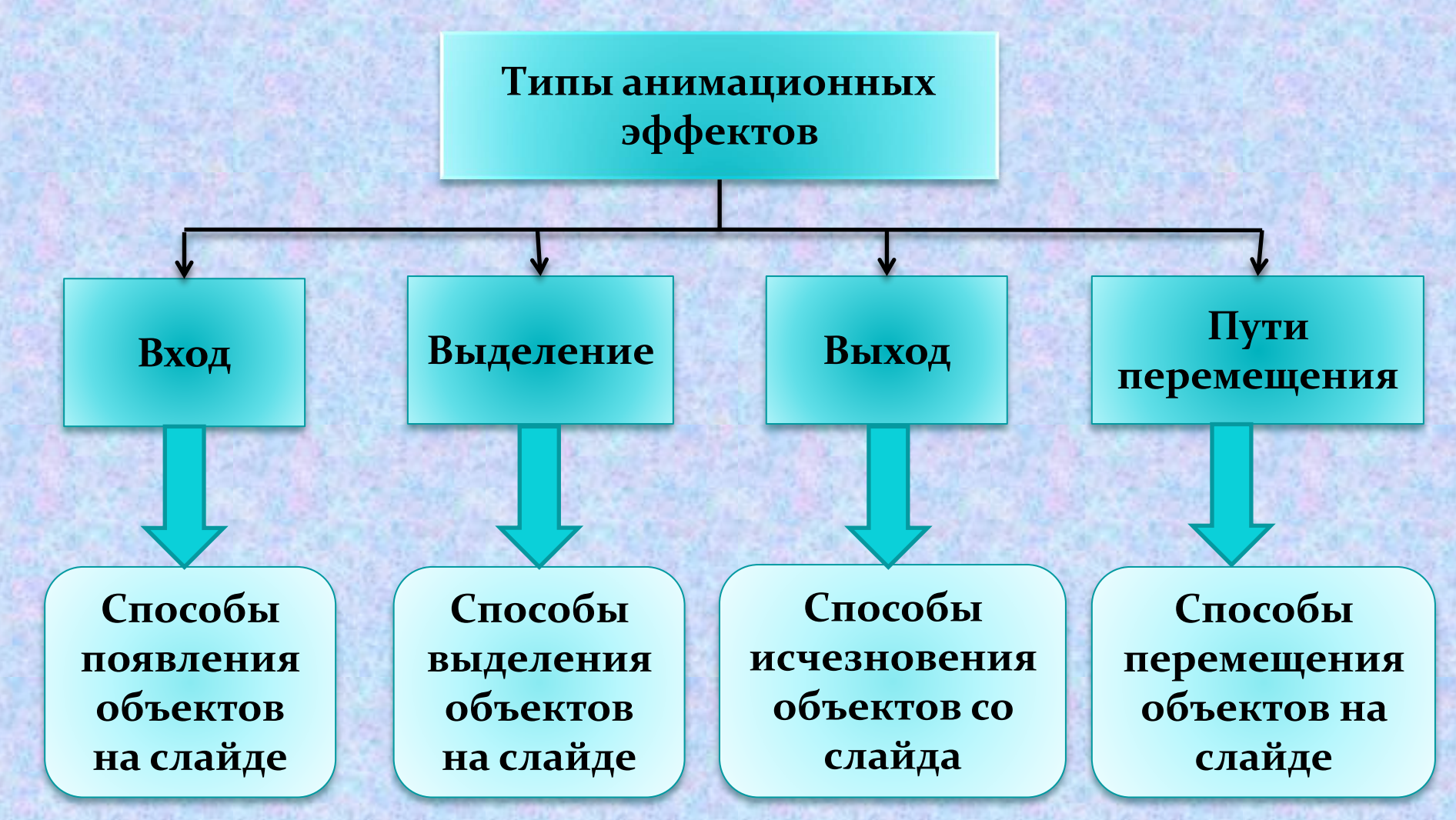

Анимация задается на ленте АНИМАЦИЯ (для этого необходимо сначала выделить объект на слайде)

# Гиперссылка

Гиперссылка в MS PowerPoint – часть текста или изображения, которую можно активировать указателем мыши во время просмотра. По установленной гиперссылке осуществляется связь с: слайдом \_ другим той же презентации; другой презентацией; 🗖 документами другого типа; страницей в интернет.

АНИМАЦИЯ ИЗОБРАЖЕНИЯ Главная причина анимирования текста – привлечение внимания зрителя к каждому абзацу в отдельности при просмотре презентации. МГИУ Гиперссылка ? × тавка гиперссылк

Текст: другим слайдом той же презентации

Выберите место в документе

Заголовки слайдов 1. Федеральное государст

Слайл 2

3. Слайд З

4. Слайл 4

5. Слайд 5 6. Слайд 6 7. Слайд 7

9. Слайд 9 10. Слайд 10 Просмотр слайда:

Показать и вернуться

Шаблоны оформлени

Связать с:

файлом, веб

- 📢

местом в

документ

новым документом

لکے

электро<u>н</u>ної почтой

ылка

браже

казател

тановл

гим сла

Подсказка..

Отмена

ОК

## Добавление гиперссылки

- На слайд: на ленте Вставка в группе Ссылки кнопка Ссылка, в появившемся диалоговом окне Вставка гиперссылки выбрать Место в документе, выберите слайд необходимый и нажмите ОК.
- На документ (на текстовый, звуковой, видеофайл и т.д.): на ленте Вставка в группе Ссылки кнопка Действие, в появившемся диалоговом окне Настройка действия вставить галочку Перейти по гиперссылке и в этом окошечке выбрать Другой файл в появившемся диалоговом окне (Другой файл гиперссылки) указать путь к необходимому файлу и нажмите ОК.
- Переход по гиперссылке осуществляется во время демонстрации презентации, по щелчку левой кнопкой мыши

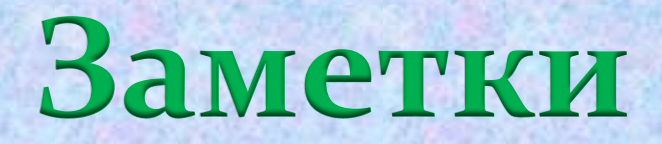

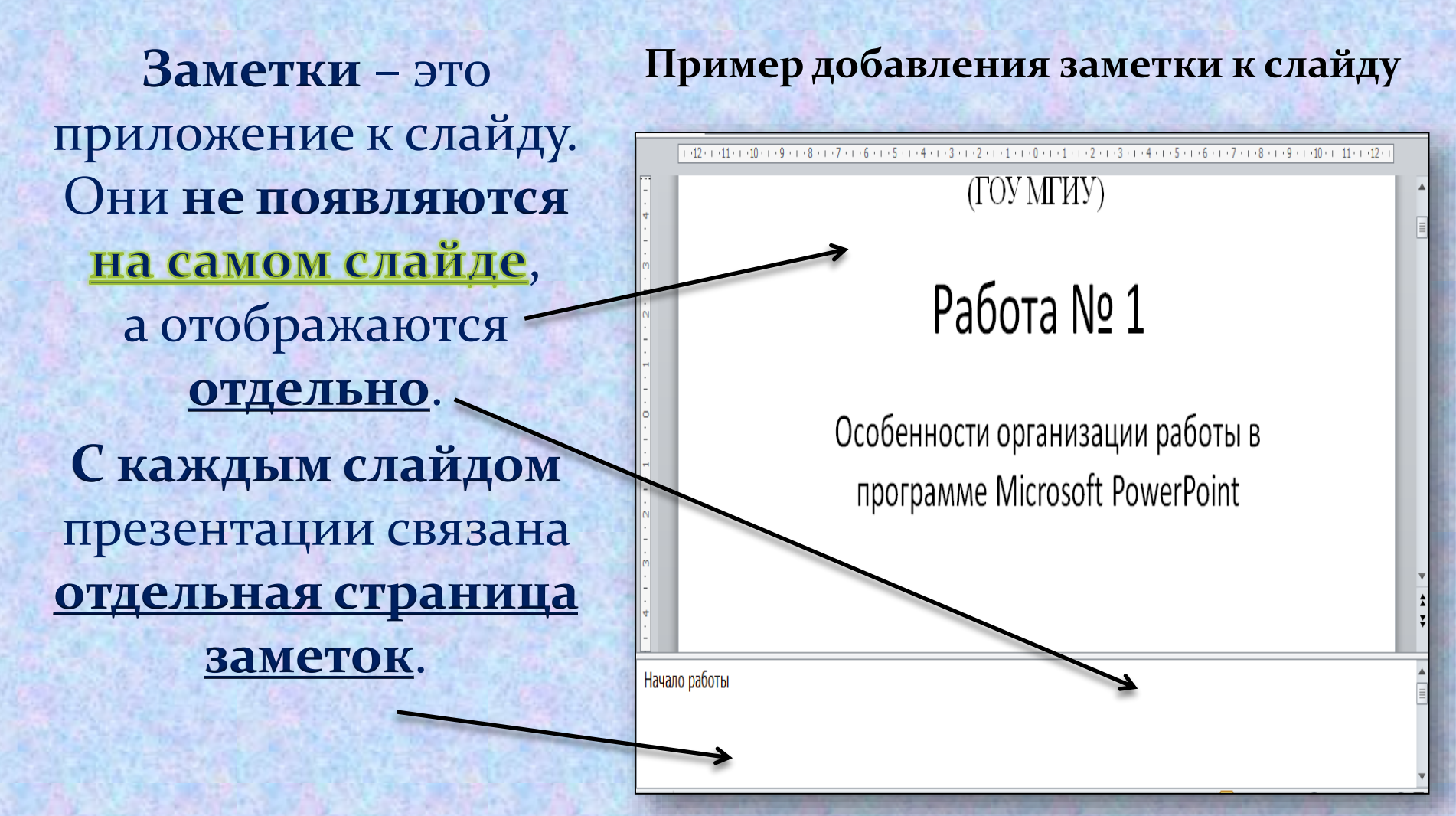

Для добавления Заметок: нажать в строке состояния- Заметки

## Способы проведения презентации

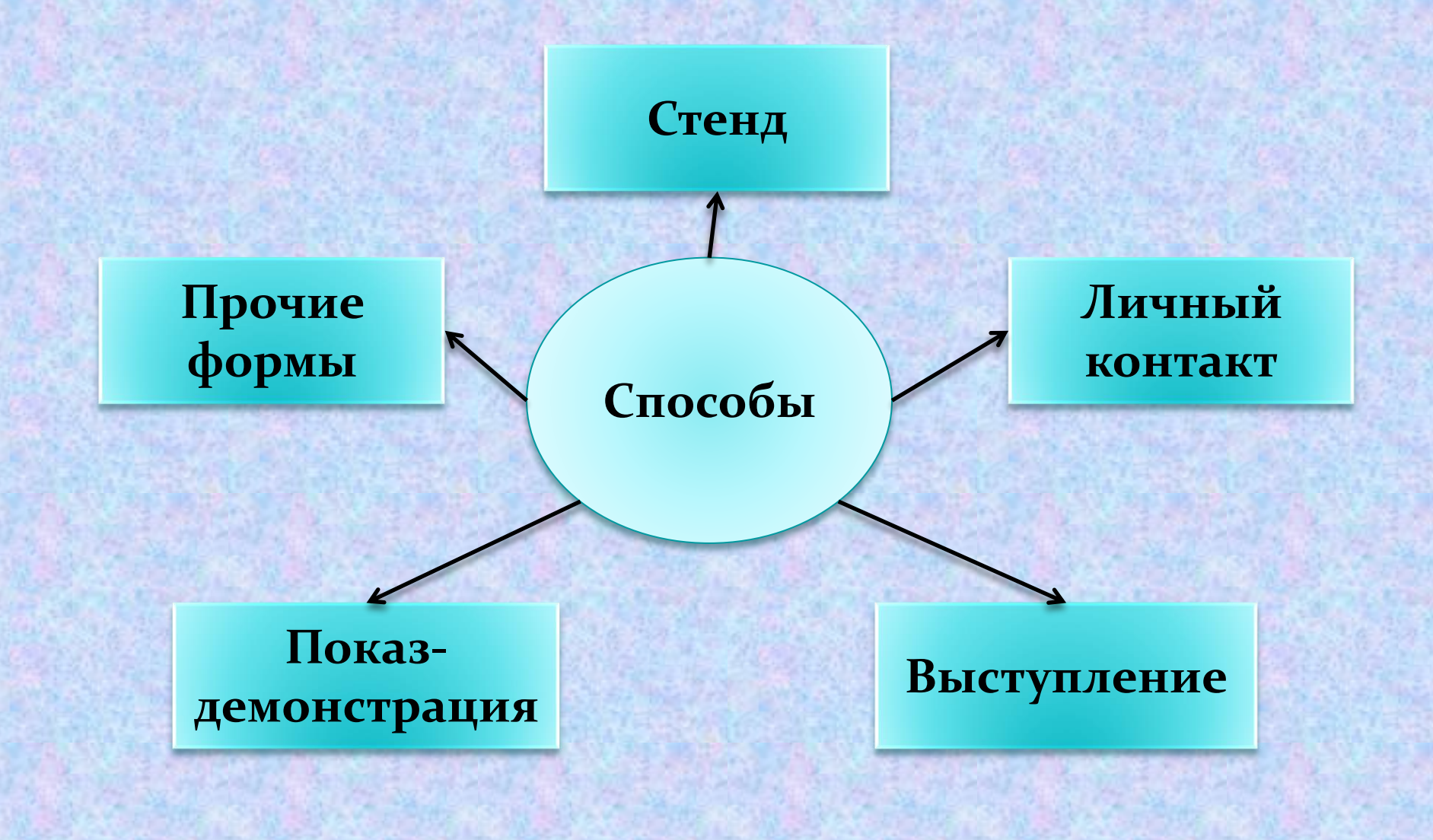

## Запуск программы

 $\bigcirc$ 

# На панели задач щелкните кнопку Пуск./ Все программы.

Из списка программы выберите **PowerPoint 2016** 

Откроется диалоговое окно, в котором предлагаются варианты начальных действий пользователя.

Выберите один из режимов создания новой презентации или откройте уже существующую.

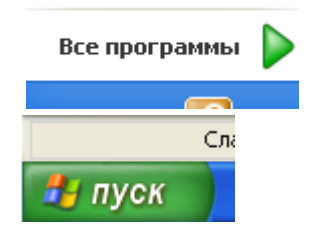

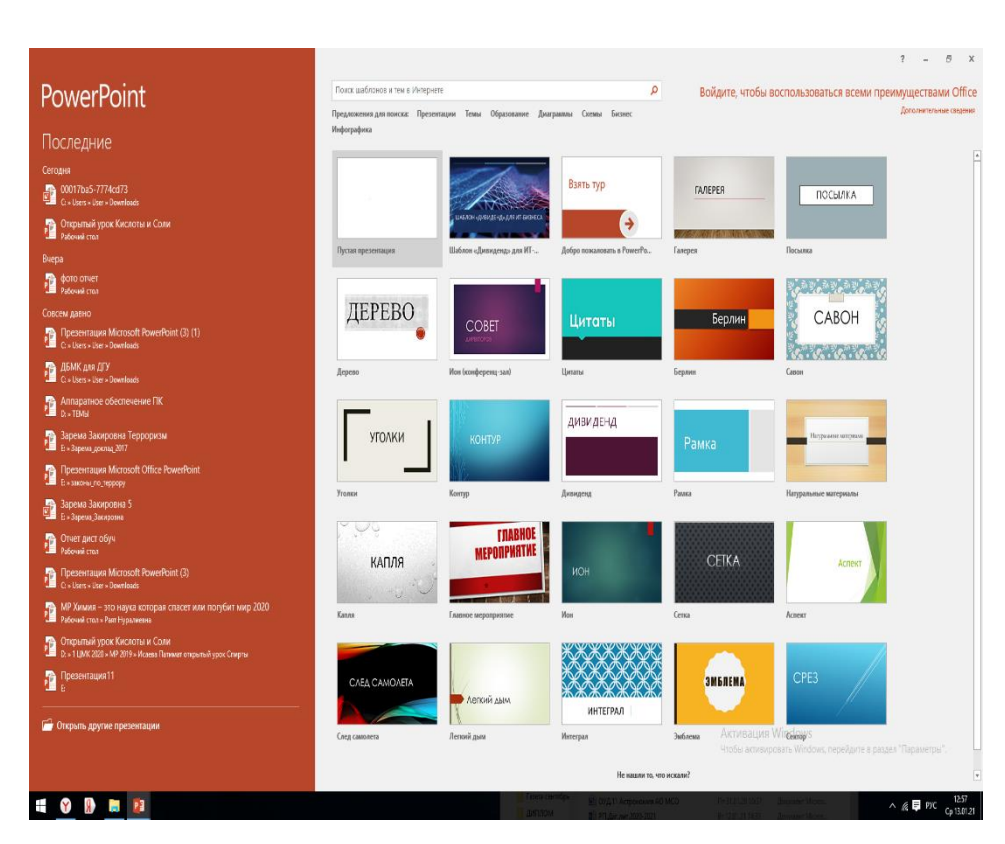

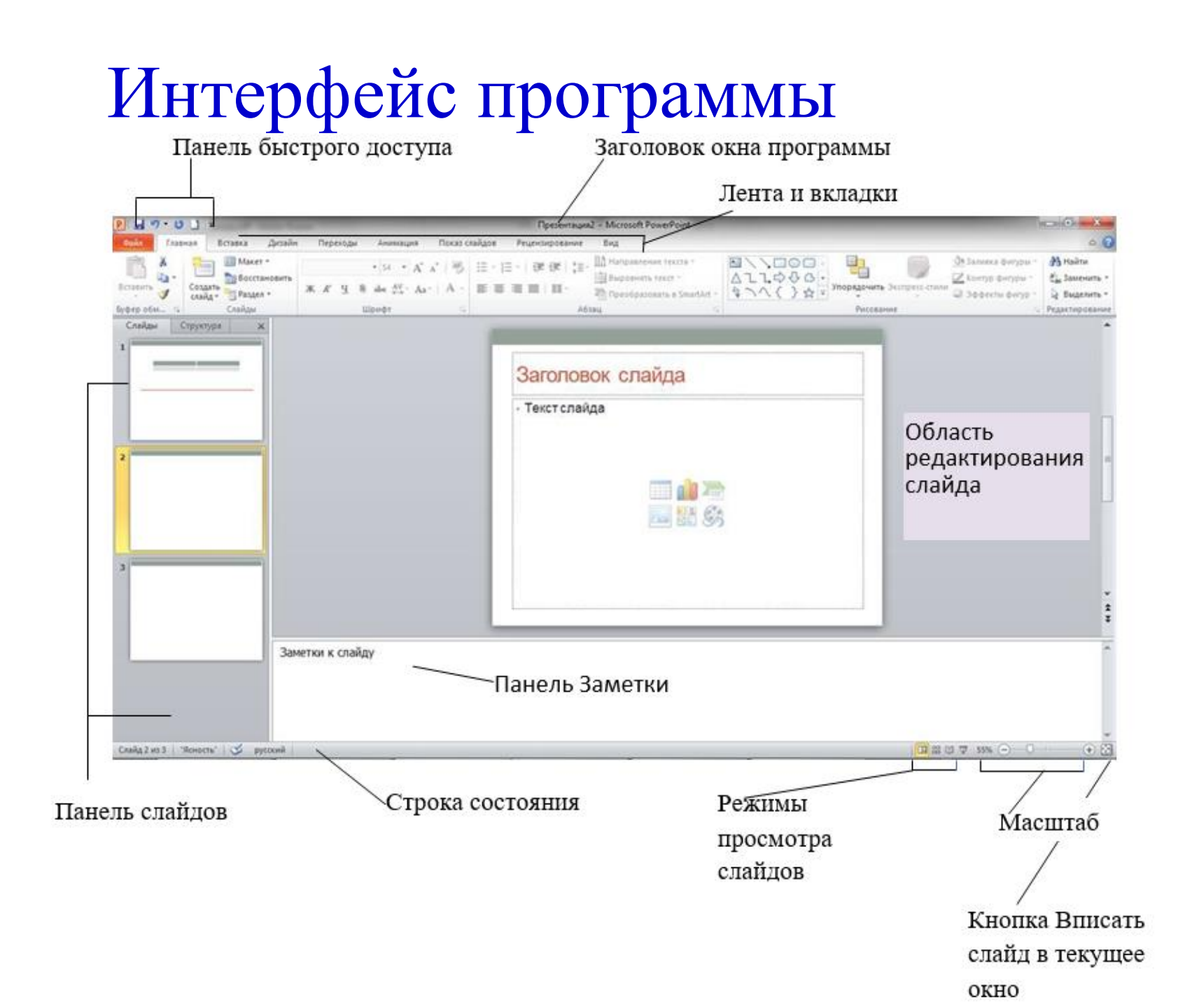

Чтобы просмотреть сведения о документе нужно нажать ФАЙЛ. Здесь же можно выполнить связанные с документом задачи - Создать, Открыть, Сохранить, Сохранить как, Печать, Общий доступ, Экспорт, Закрыть, Параметры. Для возврата назад необходимо нажать стрелку наверху

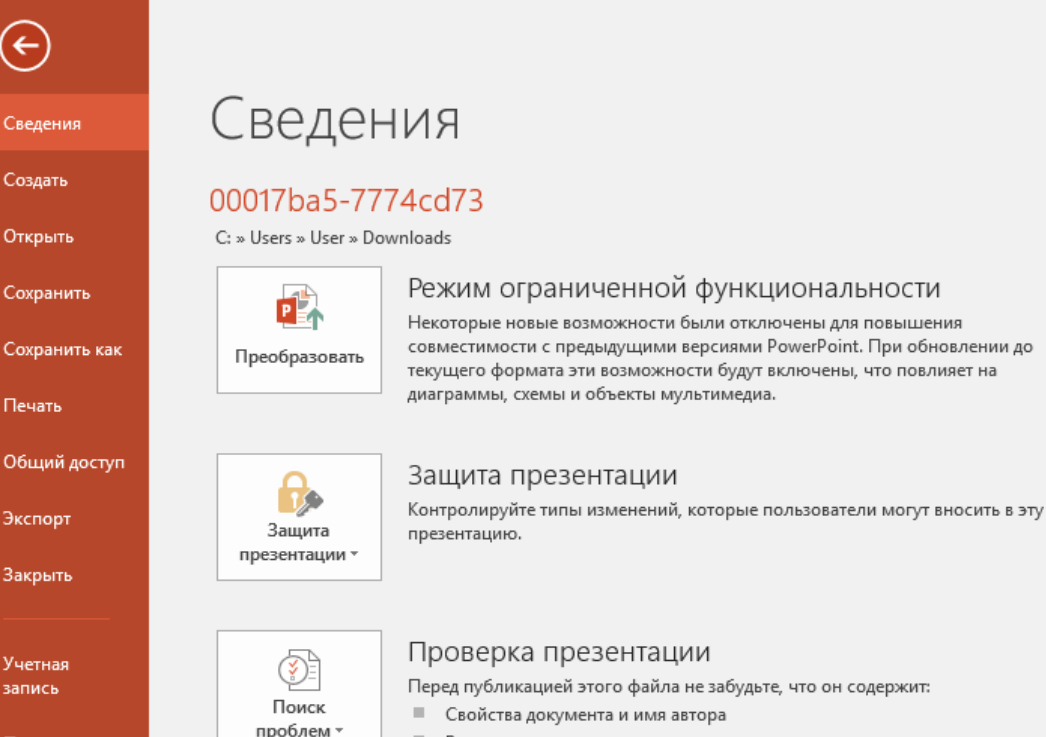

Сохранить как

Печать

 $(\leftarrow)$ 

Общий доступ

Экспорт

Закрыть

Учетная запись

Параметры

#### Проверка презентации

Перед публикацией этого файла не забудьте, что он содержит:

- Свойства документа и имя автора
- Внедренные документы
- Содержимое, в котором невозможно выполнить проверку читаемости из-за типа текущего файла

#### Управление презентацией

Возврат, извлечение файла и восстановление несохраненных изменений.

Сегодня, 12:59 (автосохранение)

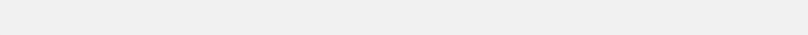

00017ba5-7774cd73 [Режим совместимости] - PowerPoint (Сбой активации продукта)

Свойства \*

| Размер                | 552Кбайт           |
|-----------------------|--------------------|
| Число слайдов         | 25                 |
| Число скрытых слайдов | 0                  |
| Название              | Слайд 1            |
| Теги                  | Добавить тег       |
| Категории             | Добавить категорию |

#### Связанные даты

| Изменено   | Сегодня, 12:59  |
|------------|-----------------|
| Создано    | Вт 10.02.04 10: |
| Напечатано |                 |

#### Связанные пользователи

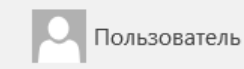

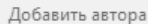

Кем изменено

Автор

Пользователь

#### Связанные документы

Открыть расположение файла

#### Показать все свойства

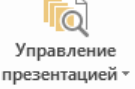

Верхнее Меню делится на вкладки, в которых находятся инструменты для определенных манипуляций.

Внизу находится *Строка состояния*, на котором располагается информация, слева можно увидеть сколько всего слайдов и на каком слайде вы находитесь. Снизу можно вызвать *строку заметок*, а так же посмотреть, есть ли какие примечания оставленные другим пользователем. Здесь же можно переключаться между методами просмотра слайда – Обычный режим, Сортировщик слайдов, Режим чтения, Слайд- шоу. Здесь же находится кнопка Масштаб.

| 🖬 🔊 🖉                                                                                                    | <u>4</u>                                                       |                                      | Основы работь                                                                                                    | ы в MS PowerPoint[Compat                                                                                                    | tibility Mode] - Pow                                                                                                    | verPoint                                                                                                    |                                                                             |                                                                                   | Вход                      | <b>•</b> –                     | ٥                | ×   |
|----------------------------------------------------------------------------------------------------|----------------------------------------------------------------|--------------------------------------|----------------------------------------------------------------------------------------------------|----------------------------------------------------------------------------------------------------|----------------------------------------------------------------------------------------------------|----------------------------------------------------------------------------------------------------|-----------------------------------------------------------------------------|-----------------------------------------------------------------------------------|---------------------------|--------------------------------|------------------|-----|
| Файл Главна                                                                                                    | ая Вставка Конструкто                                          | р Переходы Анимация Слайд            | -шоу Рецензирование Вид                                                                                                    | ц Справка 📿 Что                                                                                                    | вы хотите сделать                                                                                                    |                                                                                                    |                                                                             |                                                                                   |                           |                                | <i>♀</i> Поделит | ъся |
| Вставить                                                                                                    | Создать<br>слайд - Раздел -                                    | - 18 - А́<br>ЖКЦ \$ abe AV - Аа - ар | A*     A*     Image: E = 1     Image: E = 1     Image: E = 1       A = A = A     A = A     A = A     Image: E = 1     Image: E = 1             | 📜 -   А Направлени<br>🔹 Выровнять т<br>Т Преобразов                                                                                                    | е текста <del>-</del><br>екст -<br>ать в SmartArt -                                                                                                    | <u>■</u>                                                                                                    | рядочить Экспресс                                                           | <ul> <li>Заливка фигуры</li> <li>Контур фигуры</li> <li>Эффекты фигурь</li> </ul> | → ♀ Ha<br>c 3a<br>c→ ♀ Be | айти<br>аменить –<br>ыделить – |                  |     |
| Буфер обмена 🖂                                                                                                    | Слайды                                                         | Шрифт                                |                                                                                                    | Абзац                                                                                                    | 12                                                                                                    |                                                                                                    | Рисование                                                                   |                                                                                   | 🖘 Редан                   | ктирование                     |                  | ~   |
|                                                                                                    |                                                                |                                      | Верхнее Ме<br>инструмент<br>Внизу нахо<br>информаци<br>каком слай<br><i>заметок</i> , а<br>оставленны<br>переключа<br>режим, Сор<br>же находит | еню делится на<br>ъ для определ<br>дится <i>Строка с</i><br>ія, слева можно<br>де вы находите<br>так же посмотр<br>ые другим полы<br>ться между мет<br>отировщик слай<br>ся кнопка Маси | вкладки, в<br>енных мани<br><i>юстояния</i> , н<br>у увидеть ск<br>есь. Снизу м<br>есь. Снизу м<br>есь, есть ли<br>зователем.<br>годами прос<br>йдов, Режим<br>штаб. | которых находя<br>пуляций.<br>а котором распо,<br>колько всего слаі<br>10жно вызвать ст<br>10жно вызвать ст<br>10жно вызвать ст<br>10жно всего слай<br>3десь же можно<br>мотра слайда – С<br>1 чтения, Слайд- | тся<br>пагается<br>йдов и на<br><i>року</i><br>ния<br>Обычный<br>шоу. Здесь |                                                                                   |                           |                                |                  |     |
| 5 International and the second second |                                                                |                                      |                                                                                                    |                                                                                                    |                                                                                                    |                                                                                                    |                                                                             |                                                                                   |                           |                                |                  |     |
| 6 Property of the second second secon | A STATE                                                        |                                      |                                                                                                    |                                                                                                    |                                                                                                    |                                                                                                    |                                                                             |                                                                                   |                           |                                |                  |     |
| 7 Counsesements Counsesements  | Maria Salaria<br>Maria Salaria<br>Maria<br>Mangana<br>Anangana |                                      |                                                                                                    |                                                                                                    |                                                                                                    |                                                                                                    |                                                                             |                                                                                   |                           |                                |                  | ▼   |
| Слайд 5 из 24 🛛 🗎                                                                                                    | В русский                                                      |                                      |                                                                                                    |                                                                                                    |                                                                                                    | 🚔 Заметки                                                                                                    | 🗭 Примечания                                                                |                                                                                   | ㅋ                         |                                | + 75             | % 🔛 |
|                                                                                                    | елите злесь текст лля г                                        |                                      |                                                                                                    |                                                                                                    |                                                                                                    |                                                                                                    |                                                                             | ∧ Ĝ                                                                               | Ded                       | D) PYC                         | 19:36            | P   |

## Процесс создания презентации

Процесс создания презентации в Microsoft PowerPoint состоит из таких действий, как выбор общего оформления, добавление новых слайдов и их содержимого, выбор разметки слайдов, изменение при необходимости оформления слайдов, изменение цветовой схемы, применение различных шаблонов оформления и создание таких эффектов, как эффекты анимации при демонстрации слайдов.

## Создание пустой презентации

- о Запустите **PowerPoint**.
- В открывшемся диалогом окне установите флажок Создать презентацию, используя в положение пустую презентацию.
- Появится диалоговое окно Создание слайда, содержащее макет слайдов.
- При создании презентации в категории автоматически выделен макет Пустая Презентация.
- о **PowerPoint** создаст пустой титульный слайд.

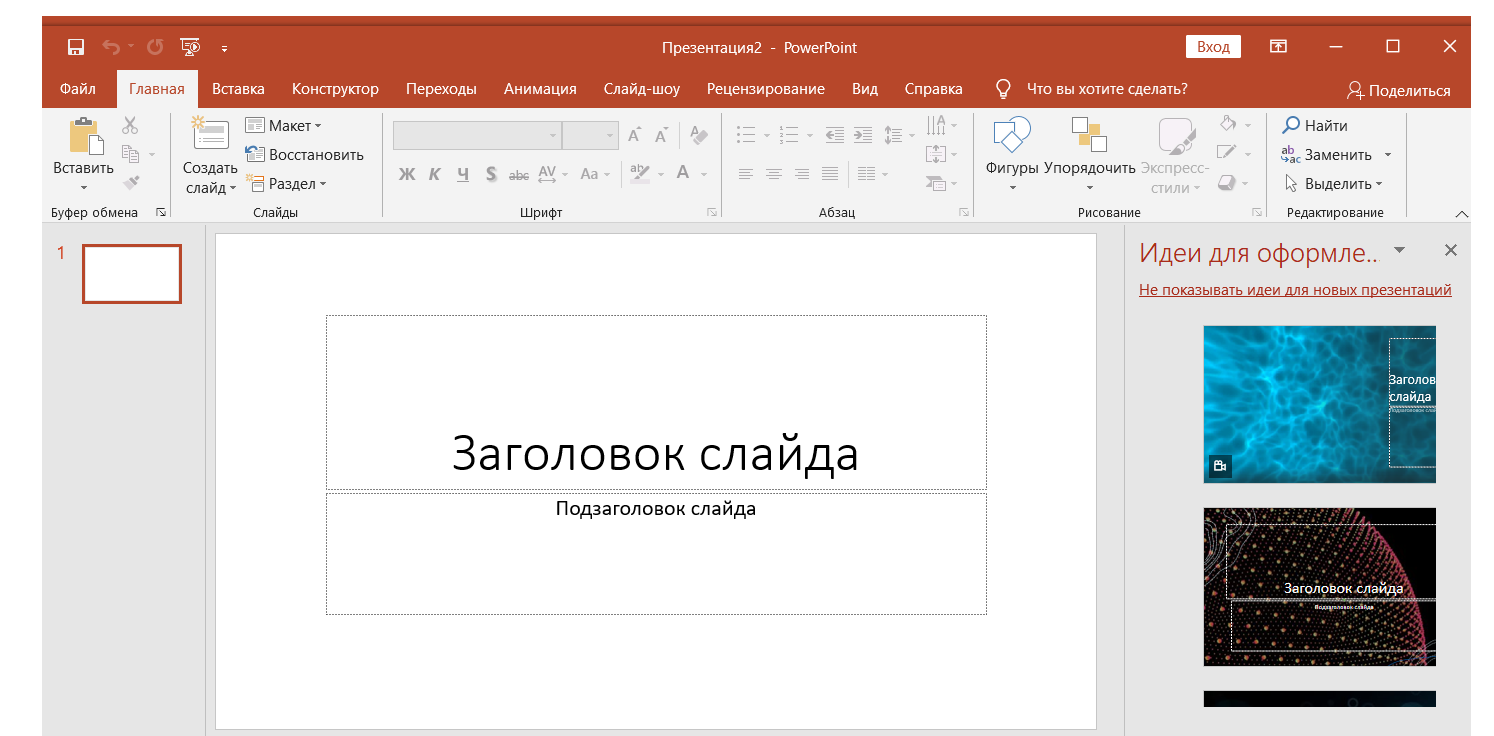

## Основные режимы

PowerPoint позволяет создавать презентации с очень большим количеством слайдов.

Чтобы управлять этим огромным объемом информации, в программе Microsoft PowerPoint существуют **режимы**:

- Обычный (основной режим редактирования);
- Режим структуры (режим редактирования);
- Сортировщик слайдов (монопольное представление слайдов в форме эскиза);
- о Страницы заметок (заметки к слайдам)
- о Режим чтения

Для перехода в необходимый режим: Вид – Режимы просмотра презентаций – выбрать необходимый режим

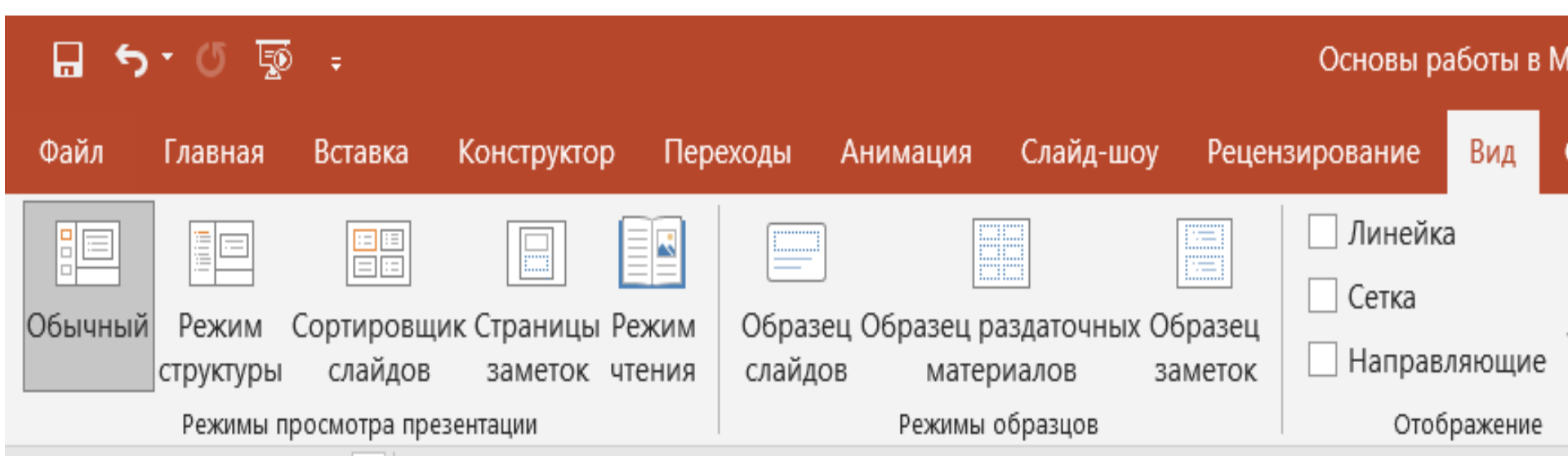

# Создание слайда

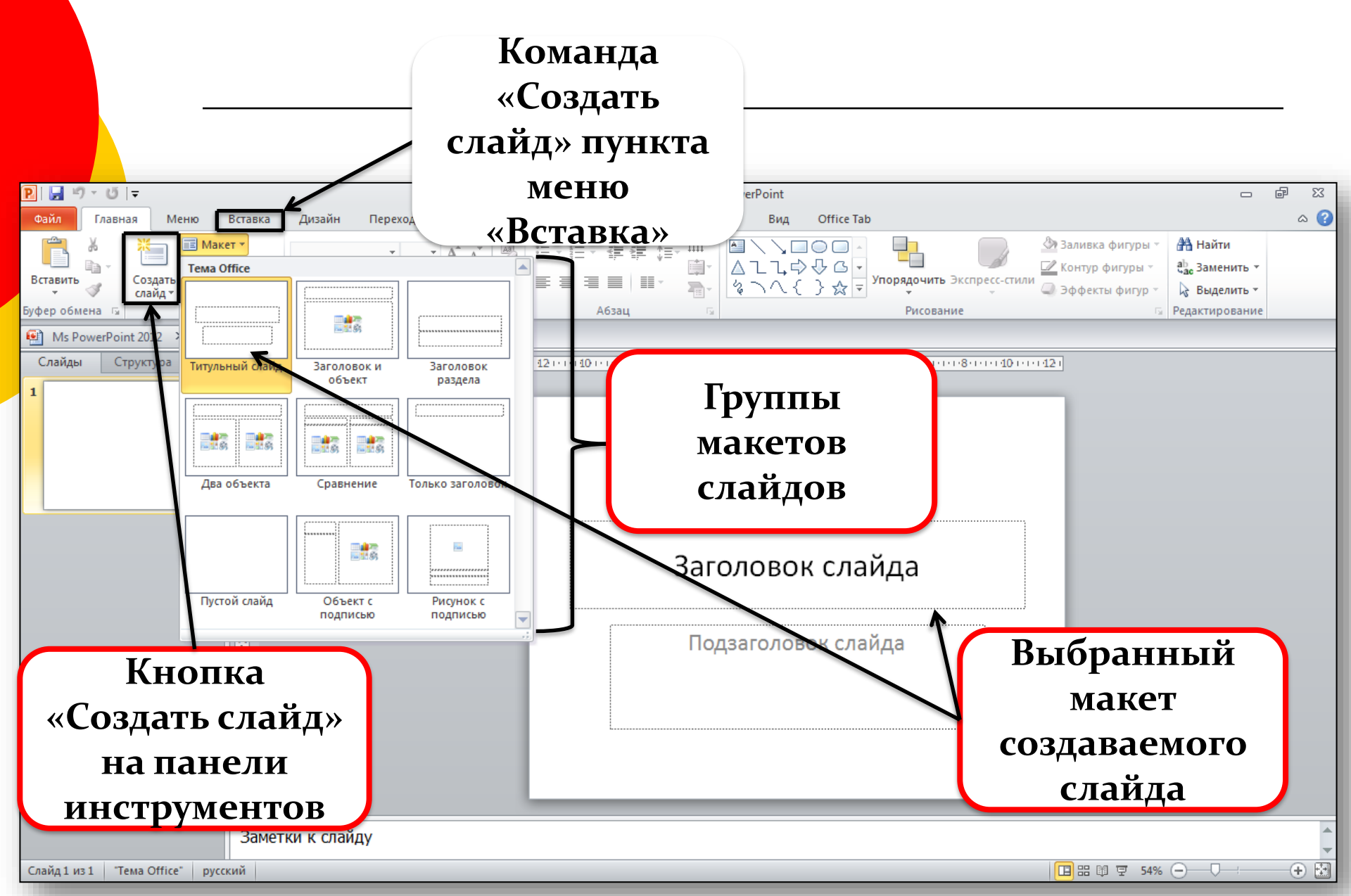

## Добавление слайдов

Добавлять новые слайды к презентации можно различными способами:

- На Ленте Главная в группе Слайды щелкните кнопку Создать слайд;
- На Ленте Вставка в группе Слайды щелкните кнопку Создать слайд;
- о С помощью комбинации клавиш [CTRL]+[M];
- В режиме структура нажав клавишу [ENTER];
- В области структуры вызовите контекстное меню правой кнопкой мыши и выберите Создать слайд.

### Макеты слайдов

Макет слайда содержит один или несколько заполнителей. Заполнитель – это прямоугольная область на слайде, зарезервированная текста, рисунка, диаграммы или другого объекта. Каждый <u>объект</u> размещается в заполнителе. Распределение площади слайда между заполнителями осуществляется программой автоматически по программной разметке макета слайдов.

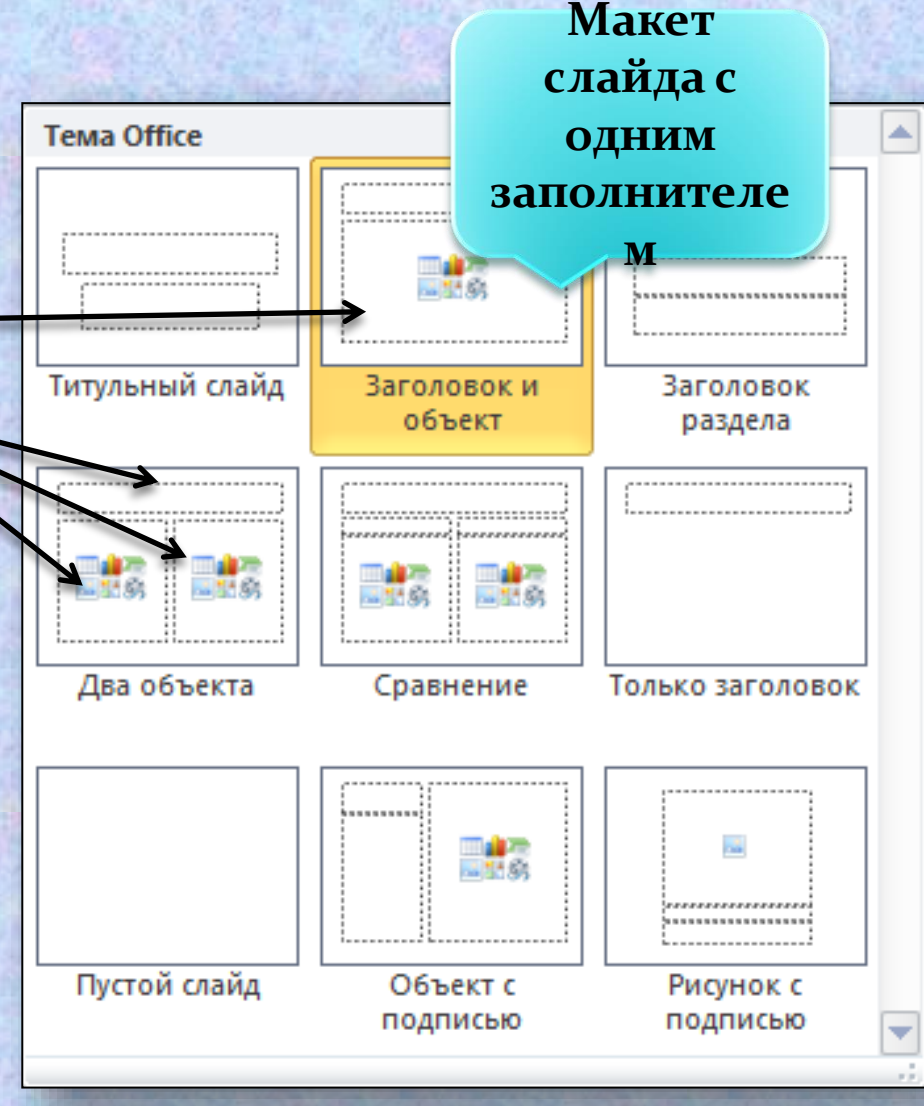

Чтобы задать необходимый макет для созданного слайда: Главная- Слайды – Макет слайда

## Шаблоны

Шаблоном презентации называется образец, который может в короткие сроки (быстро) создать простой документ

Самый простой способ изменения внешнего вида презентации — это применение **шаблона**.

Поставляемые в комплекте PowerPoint шаблоны дизайна разработаны профессиональными художниками и гарантируют элегантность и привлекательность презентации.

Увеличить количество вариантов оформления презентации, при использовании шаблона, можно с помощью цветовой схемы слайда.

**Дизайн** → **Темы.** 

На ленте Дизайн можно выбрать Размер слайда, Формат фона

# Графические объекты MS PowerPoint

Графические объекты MS PowerPoint:

рисунки и картинки;
диаграммы и графики;
рисованные фигуры и прочее.

MS PowerPoint обладает большими возможностями по импорту, созданию и обработке уже созданных графических изображений.

# Графические примитивы MS **PowerPoint**

24

Графические примитивы MS PowerPoint представляют собой комбинацию текста и графического изображения (автофигуры): - 5 · 0 Главная Вставка Файл

- линии;
- соединительные линии;
- основные фигуры;
- фигурные стрелки;
- блок-схема;
- звезды и ленты;
- выноски;
- управляющие кнопки;
- другие автофигуры.

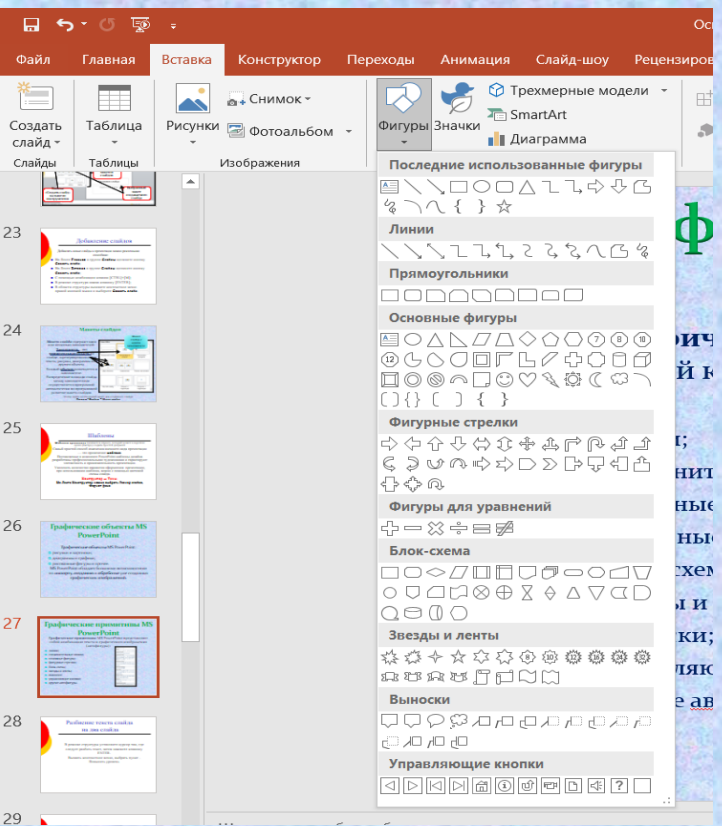

🗖 Команда: лента Вставка, группа Иллюстрации, кнопка Фигуры

Типы поддерживаемых графических форматов В презентацию можно вставлять графические файлы многих популярных форматов: расширенный метафайл (.emf); Graphics Interchange Format (.gif); рисунок в формате JPG; рисунок в формате PNG; Microsoft Windows Bitmap (.bmp, .rle, .dib); метафайл Windows (.wmf); □ Tagged Image File Format (.TIFF).

## Создание таблиц

Вставка-Таблица-Вставить таблицу (выбрать необходимое число столбцов и строк) – нажать ОК

Объединение ячеек таблицы Выделить ячейки, которые необходимо объединить – Макет-Объединение ячеек –Объединить ячейки

### Разбиение ячейки таблицы

Вставить курсор в ячейку разбиение которого производим – Макет-Объединение ячеек –Разделить ячейки (в появившемся окошечке выбираем количество строк и столбцов)– нажать ОК

#### Удаление таблицы

Вставить курсор в ячейку таблицы– Макет-Строки и столбцы–Удалить-Удалить таблицу

## Создание графиков

Вставка-Диаграммы-в диалоговом окне Вставка диаграммы выбрать тип (Гистограмма, график, круговая и т.д.) — нажать ОК. Задать необходимые данные в электронной таблице и закрыть электронную таблицу

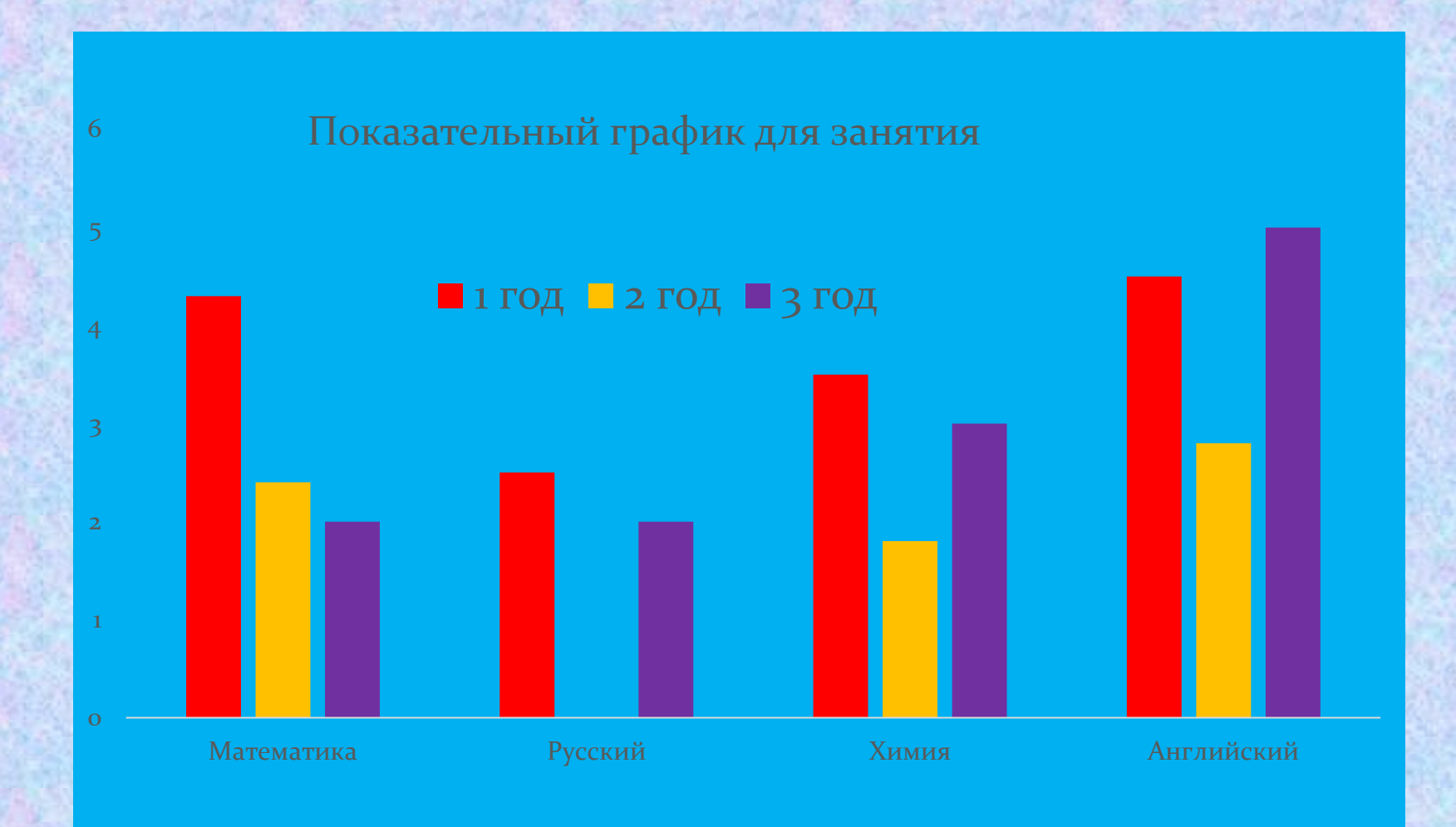

# Текстовые элементы в MS PowerPoint

Текст – один из основных элементов любого слайда. Его можно ввести через клавиатуру или импортировать из другого приложения, например из Microsoft Word.

Создание текстового элемента и последующее изменение выполняется практически так же, как это делается в Microsoft Word.

## Основные возможности по обработке текста в MS PowerPoint

Работа со шрифтом: определение шрифта, начертания, размера, цвета и др.

Работа с абзацем: определение интервалов между строками, определение отступов, выравнивание текста, равномерное распределение нескольких текстовых элементов и др.

Сочетание текста с графикой: соединение текста с графическими элементами, маркирование текста, применение к текстовому элементу эффектов для графики и т.д.

Анимация текста

#### Создание презентации на основе структуры документа Word

- 1. Откройте документ Word и щелкните вкладку Главная.
- 2. Отформатируйте содержимое документа Word с помощью стилей.
  - Выделите содержимое, которое вы хотите использовать в качестве заголовка слайда, а затем щелкните Заголовок 1 в группе Стили.
  - Выделите содержимое, которое вы хотите сделать текстом слайда, а затем щелкните Заголовок 2 в группе Стили.
- В документе Word щелкните Файл > Сохранить, а затем выберите Файл > Закрыть.

Примечание: Нужно закрыть документ Word, чтобы вставить его в презентацию PowerPoint.

#### Создание презентации на основе структуры документа Word

4. Откройте PowerPoint и на вкладке Главная нажмите кнопку Создать слайд.

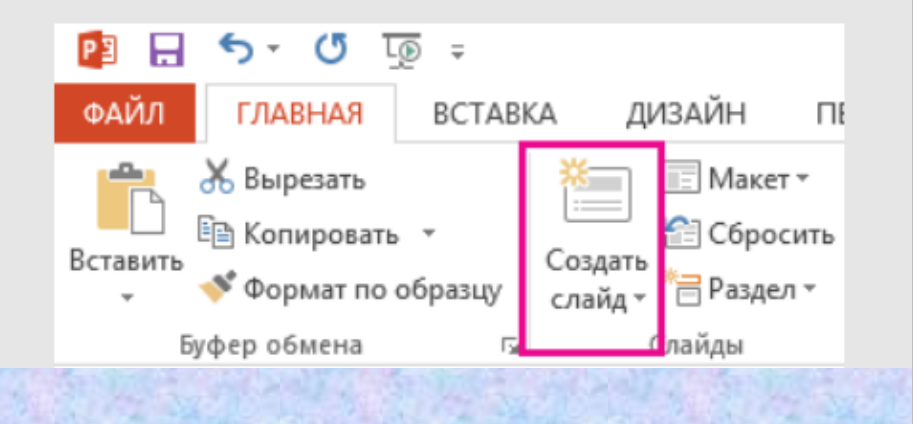

 В диалоговом окне Вставить структуру найдите и выберите документ Word, а затем нажмите кнопку Вставка. Для каждого заголовка уровня 1 в документе будет создан новый слайд.

Примечание: Если ваш документ Word не содержит стилей "Заголовок 1" и "Заголовок 2", PowerPoint создаст слайд для каждого абзаца. 5. Выберите пункт Слайды из структуры.

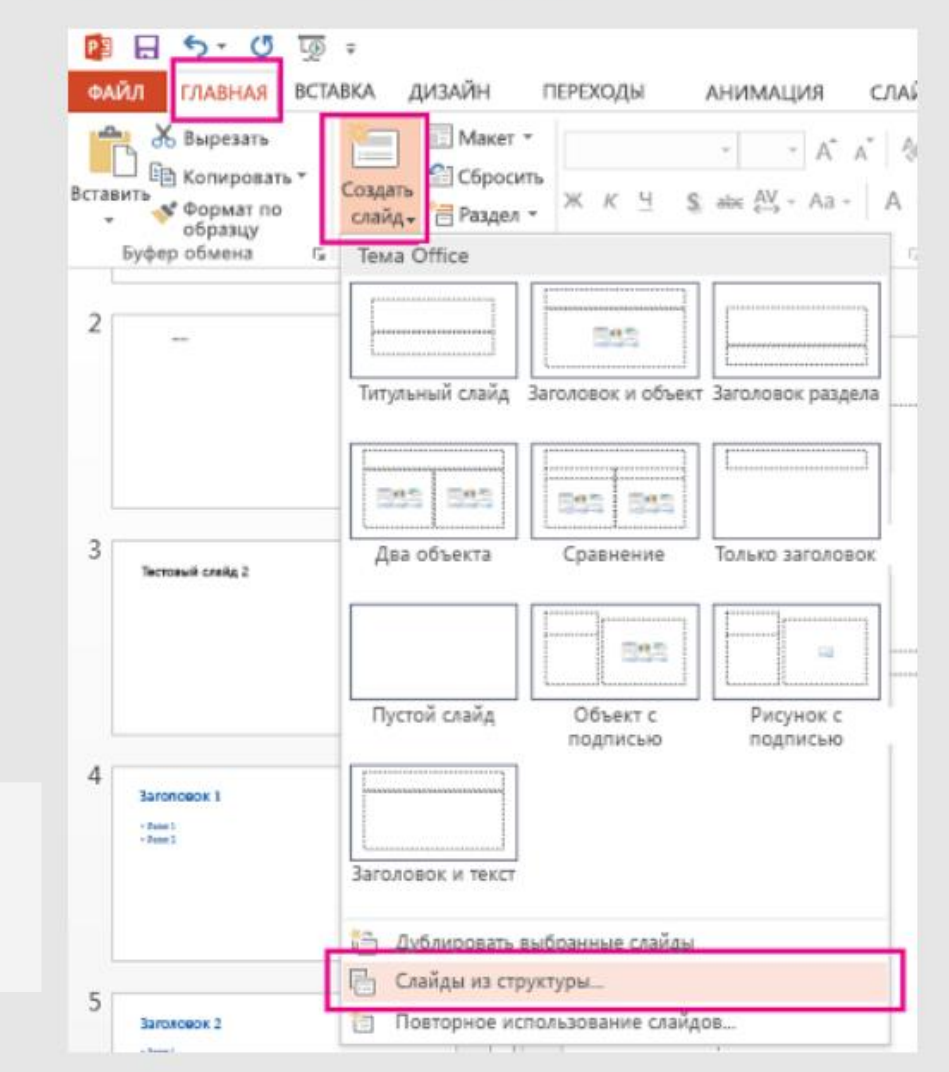

Разбиение текста слайда на два слайда

В режиме структуры установите курсор там, где следует разбить текст, затем нажмите клавишу ENTER. Вызвать контекстное меню, выбрать пункт - Повысить уровень

## Ввод текста

 Для ввода текста в Область слайда установите указатель мыши в текстовое поле. Текстовая рамка выделится. Введите текст.

## Создание текстовой рамки

- На ленте Вставка в группе Текст кнопка Надпись
- Переместите указатель мыши в поле слайда и выполните операцию перетаскивания, «нарисуйте» текстовую рамку.
- о Введите текст.

Здесь же можно выбрать объект WordArt, Колонтитулы, Дата и время, Номер слайда, Объект.

## Изменение размеров

#### о Выделите рамку щелчком левой кнопки мыши.

### Изменение размеров

 Измените размер рамки, выполняя операцию перетаскивания по маркерам.

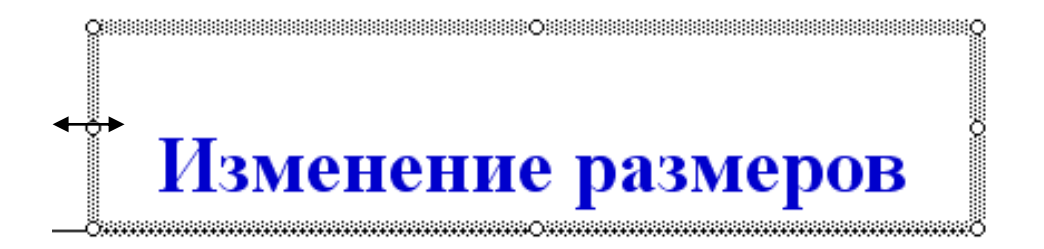

## Удаление слайда

Выделите удаляемый слайд, вызвать контекстное -Удалить слайд или использовать кнопку Delete, Backspace.

Чтобы удалить несколько слайдов одновременно, переключитесь в режим сортировщика слайдов или режим структуры, нажмите клавишу SHIFT (или Ctrl) и, удерживая ее, щелкните поочередно все слайды.

## Выбор цвета фона слайда

- На ленте **Дизайн** в группе Настроить кнопка **Формат** фона.
- В диалоговом окне Формат фона можно выбрать Заливка:
- о Сплошная заливка
- о Градиентная заливка
- Рисунок и текстура
- о Узорная заливка
- о Скрыть фоновые рисунки

| Формат фона                                                                                                    |         | <b>•</b> | × |
|----------------------------------------------------------------------------------------------------|---------|----------|---|
| ▲ Заливка                                                                                                    |         |          |   |
| <ul> <li>Сплошная заливка</li> <li><u>Г</u>радиентная заливка</li> <li><u>Р</u>исунок или текстура</li> <li><u>У</u>зорная заливка</li> <li>Скр<u>ы</u>ть фоновые рисунки</li> </ul> |         |          |   |
| Цвет                                                                                                    | [       | <>> ◄    | ] |
| Применить ко всем Восстановить фо                                                                                                    | 24      |          |   |
|                                                                                                    |         |          |   |
|                                                                                                    | 21:40   | - 56 %   |   |
|                                                                                                    | 7.01.20 | 21       | 1 |

# Создание фона слайда с использованием текстуры

- На ленте Дизайн в группе Настроить кнопка Формат фона.
- Вставить галочку Рисунок или текстура
- Открыть пиктограмму Текстура и выбрать необходимую текстуру

В этом диалоговом окне можно выбрать Рисунок (Добавить рисунок из источника- Файл- выбрать файл рисунка)

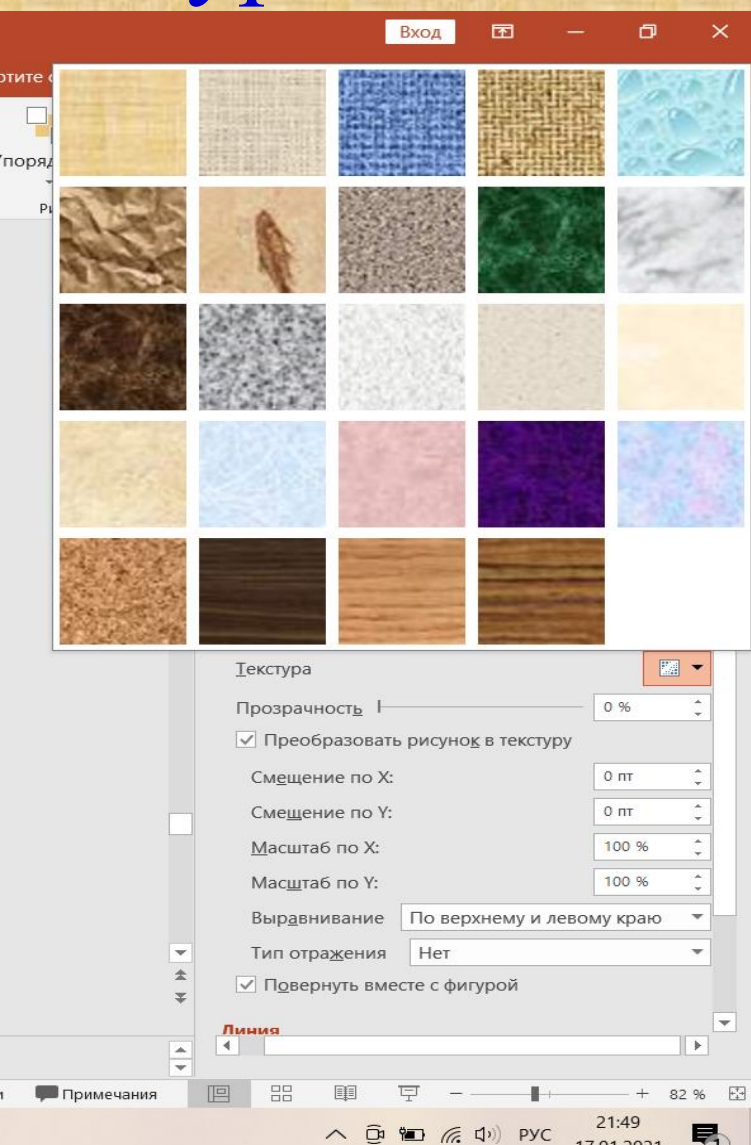

## Перемещение рисунка

- о Выделите рисунок.
- Установите указатель мыши на рисунок, когда указатель примет вид перекрестия со стрелкой, переместите рисунок, выполнив операцию перетаскивания.

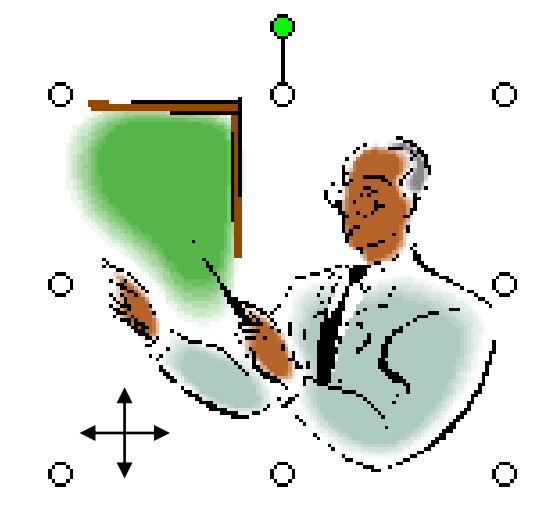

## Добавление звукового файла

 На ленте Вставка в группе Мультимедиа кнопка Звук, выбрать Аудиофайлы на компьютере (выбрать путь к файлу), выбрать файл звуковой и нажать ОК

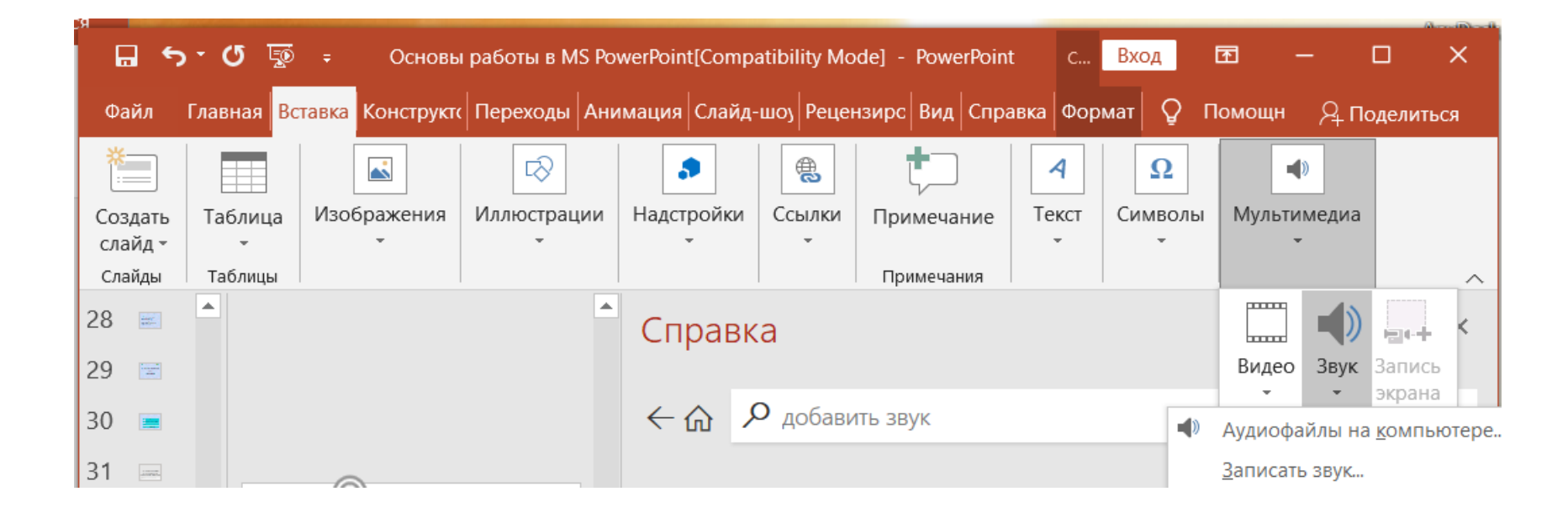

## Воспроизведения звука на все слайды

- о Выделить значок звукового файла
- На ленте Воспроизведение
- В группе Параметры звука

38

 Выбрать Воспроизводить для всех слайдов (или Стили звукового оформления – Воспроизводить в фоне)

| 🖬 🕤 🕈 🕐 후 Основы работы в MS PowerPoint[Compatibility Mode] - PowerPoint |        |                                  |                         |                                        | Pa                                          |           |                                                                       |                                    |                                 |         |                                        |        |        |
|--------------------------------------------------------------------------|--------|----------------------------------|-------------------------|----------------------------------------|---------------------------------------------|-----------|-----------------------------------------------------------------------|------------------------------------|---------------------------------|---------|----------------------------------------|--------|--------|
| Файл                                                                     | Главна | ая Вставка                       | Конструкто              | о Переходы                             | Анимация                                    | Слайд-шоу | Рецензирование                                                        | е Вид                              | Справка                         | Формат  | Воспроизведение                        | Õ      | Что вы |
| Воспроизв                                                                | вести  | О<br>Добавить Уд<br>закладку зак | алить Мон<br>кладку зву | Длительно<br>ані Нарас<br>ка Ін Угасан | сть угасания<br>гание: 00,00<br>ие: 00,00 ‡ | ромкост   | <ul> <li>Запуск:</li> <li>Воспроизво,</li> <li>Воспроизво,</li> </ul> | По щелч<br>дить для в<br>дить непр | ку ч<br>всех слайдов<br>рерывно | Скрыва  | ать при показе<br>атывать после воспро | изведе | ния    |
| Просмот                                                                  | rp     | Закладки                         |                         | Редактир                               | вание                                       |           |                                                                       |                                    | Параметрь                       | і звука |                                        |        |        |
|                                                                          |        |                                  |                         |                                        |                                             |           |                                                                       |                                    |                                 |         |                                        |        |        |

Для правильного воспроизведения видео и звуковых файлов добавляемые видео файлы и звуковые файлы должны быть в одной папке с презентацией

## Воспроизведение звука на несколько слайдов

- Выделить значок звукового файла
- На ленте Анимация
- В группе Расширенные анимации нажать Область анимации (справа появиться Область анимации)
- На названии анимации вызвать контекстное меню и выбрать пункт Параметры эффектов
- В диалоговом окне Звук воспроизведения в пункте Закончить поставить галочку в пункт После - записать количество слайдов, на которых будет воспроизводиться звук и нажать ОК

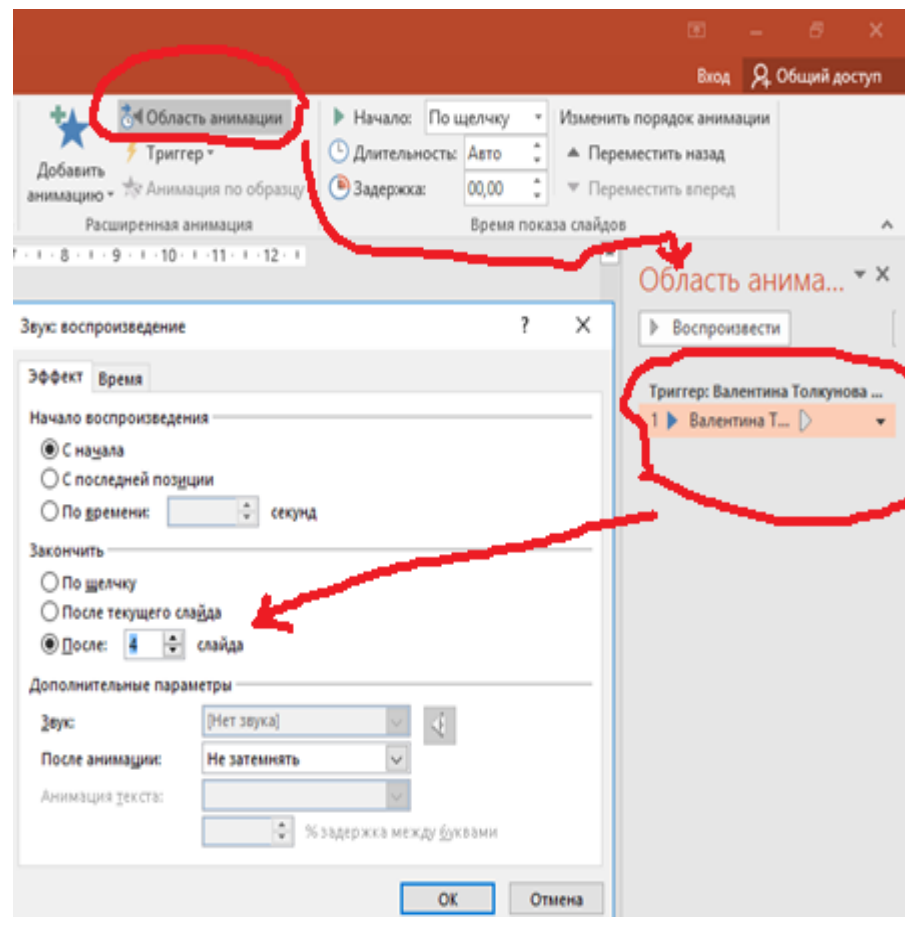

## Добавление видео

 На ленте Вставка в группе Мультимедиа кнопка Видео, выбрать Видео на компьютере (выбрать путь к файлу), выбрать видеофайл звуковой и нажать ОК

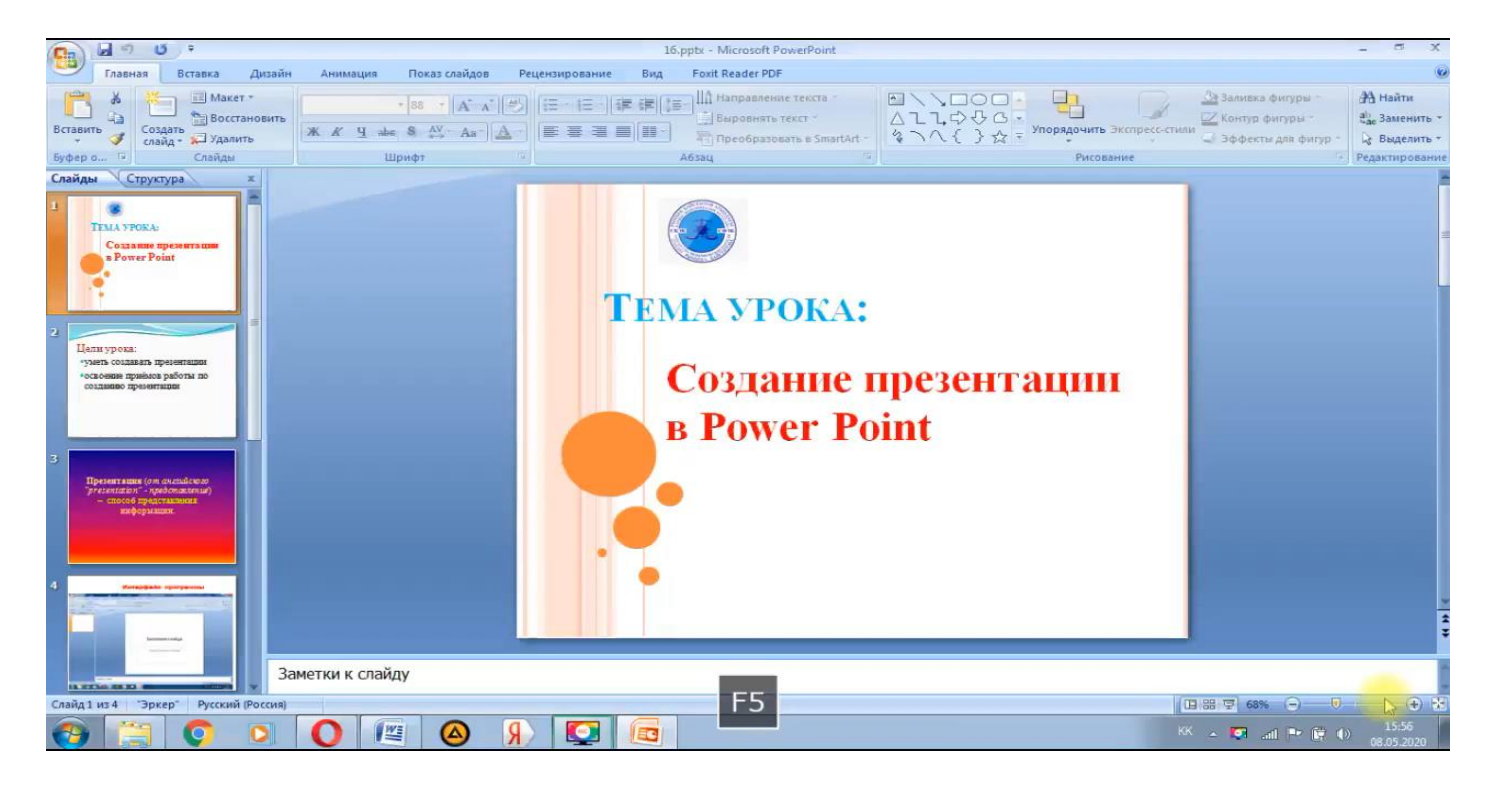

### Сохранение презентации в видео формате

- о Файл- Сохранить как Этот компьютер
- Имя файла ввести название
- Тип файла выбрать Windows Media Video-Сохранить

| Рокумента                                          |                                     |                  |                    |        |  |  |  |  |  |
|----------------------------------------------------|-------------------------------------|------------------|--------------------|--------|--|--|--|--|--|
| $\leftarrow$ $\rightarrow$ $\checkmark$ $\uparrow$ | « Пользователи > Asus > Документы > | ~ U              | 🔎 Поиск: Документы |        |  |  |  |  |  |
| Упорядочить 👻                                      | Новая папка                         |                  |                    | ?      |  |  |  |  |  |
| 🗎 Документы                                        | ^ кмN                               | Дата изменения   | Тип                | Размер |  |  |  |  |  |
| 💌 Изображени<br>🃑 Видео                            | * 📜 Настраиваемые шаблоны Office    | 17.01.2021 22:16 | Папка с файлами    | fт     |  |  |  |  |  |
| 🎝 Музыка                                           |                                     |                  |                    |        |  |  |  |  |  |
| Microsoft Powe                                     | rPc                                 |                  |                    |        |  |  |  |  |  |
| OneDrive                                           |                                     |                  |                    |        |  |  |  |  |  |
| 🧢 Этот компьюте                                    | ep                                  |                  |                    |        |  |  |  |  |  |
| in Cotl                                            | ~ <                                 |                  |                    | >      |  |  |  |  |  |
| Имя файла:                                         | Основы работы в MS PowerPoint       |                  |                    | ~      |  |  |  |  |  |
| Тип файла:                                         | Windows Media Video                 |                  |                    | ~      |  |  |  |  |  |
| Авторы:                                            | Пользователь Теги: Добавьте         | ключевое слово   |                    |        |  |  |  |  |  |
|                                                    |                                     |                  |                    |        |  |  |  |  |  |
| Скрыть папки                                       |                                     | Сервис 🔻         | Сохранить Отм      | ена    |  |  |  |  |  |